## POSTGRADUATE STUDENTS REGISTRATION STEPS

**<u>STEP 1</u>**: Enter <u>https://webadm.uoa.gr/</u>

<u>STEP 2</u>: At the top of the page, you will read in bold **Create New** Account. On the left click on the first "box" below Application for new account

## **<u>STEP 3</u>:** Choose Category

| Teaching and Research personnel | Teaching and Research personnel<br>Application                                                                                                    |
|---------------------------------|----------------------------------------------------------------------------------------------------|
| Personnel                       | Permanent / Administrative Staff<br>(All those who have a permanent<br>relationship with UOA except the members<br>of D.E.P.)<br>Application                                              |
| Cooperators                     | Those who have a dependent<br>relationship with UoA within the time<br>constraints of a contract.<br>(eg researchers, researchers, doctors in<br>university clinics, etc.)<br>Application |
| Undergraduate students          | Undergraduate students<br>Application                                                                                                    |
| Postgraduate students           | Postgraduate students<br>Application                                                                                                    |
| PhD students                    | PhD students<br>Application                                                                                                    |
| Members/Visitors                | Members/Visitors<br>Application                                                                                                    |

## <u>STEP 4:</u>

| Title: Choose Title<br>Dr.<br>Mrs<br>Prof.<br>Mr<br>Name:                                                                                                    |                                                                                                    |
|----------------------------------------------------------------------------------------------------|----------------------------------------------------------------------------------------------------|
| <ul> <li>Greek characters</li> <li>The first letter capital</li> <li>Emphasis is required</li> <li>Double names are separated by dash</li> </ul>                                                                      |                                                                                                    |
| <ul> <li>Surname:</li> <li>Greek characters</li> <li>The first letter capital</li> <li>Emphasis is required</li> <li>Double names are separated by dash</li> </ul>                                                    |                                                                                                    |
| <ul> <li>Name in Latin:</li> <li>Only latin characters</li> <li>Double names are separated by dash</li> </ul>                                                                                                    |                                                                                                    |
| <ul> <li>Surname in Latin:</li> <li>Only Latin characters</li> <li>Double names are separated by dash</li> </ul>                                                                                                    |                                                                                                    |
| <ul> <li>Username:</li> <li>Allowed characters a-z, 0-9, -</li> <li>Permissible size 5 - 12 characters.</li> <li>It should result from a combination of the name with the surname.</li> <li>Optional field</li> </ul> |                                                                                                    |
| Postgraduate Program:                                                                                                    | Choose among the choices given:<br>Scroll down until somewhere in the<br>middle until you find "Πρόγραμμα<br>Μεταπτυχιακών Σπουδών Διεθνείς και<br>Ευρωπαϊκές Νομικές Σπουδές" (for the<br>students of LLM International and<br>European Legal Studies") and choose<br>between the two sub-categories/your<br>specializations α) Κατεύθυνση Διεθνές<br>και Ευρωπαϊκό Δίκαιο β) Κατεύθυνση |

|                                                                    | Ιδιωτικό Δίκαιο και Εμπορικές            |
|--------------------------------------------------------------------|------------------------------------------|
|                                                                    | <b>Συναλλαγές</b> . a) International and |
|                                                                    | European Law b) Private Law and          |
|                                                                    | Business Transactions.                   |
| Date of enrollment:                                                | Here write <b>13-09-2023</b>             |
| • To be completed with the form<br>DD-MM-YYYY<br>(e.g. 20-10-2001) |                                          |
| Reference No:                                                      |                                          |
| • Only alphabetically                                              |                                          |

Press Next Step